# Pr,bechichi walid

IHS & Information Handling Services

Eviews Econometric views

*Presentation* 2025 / 2024

**EVIEWS GUIDE TO ACCOMPANY** 

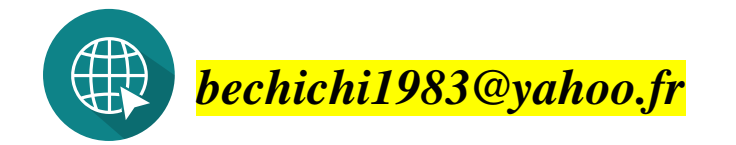

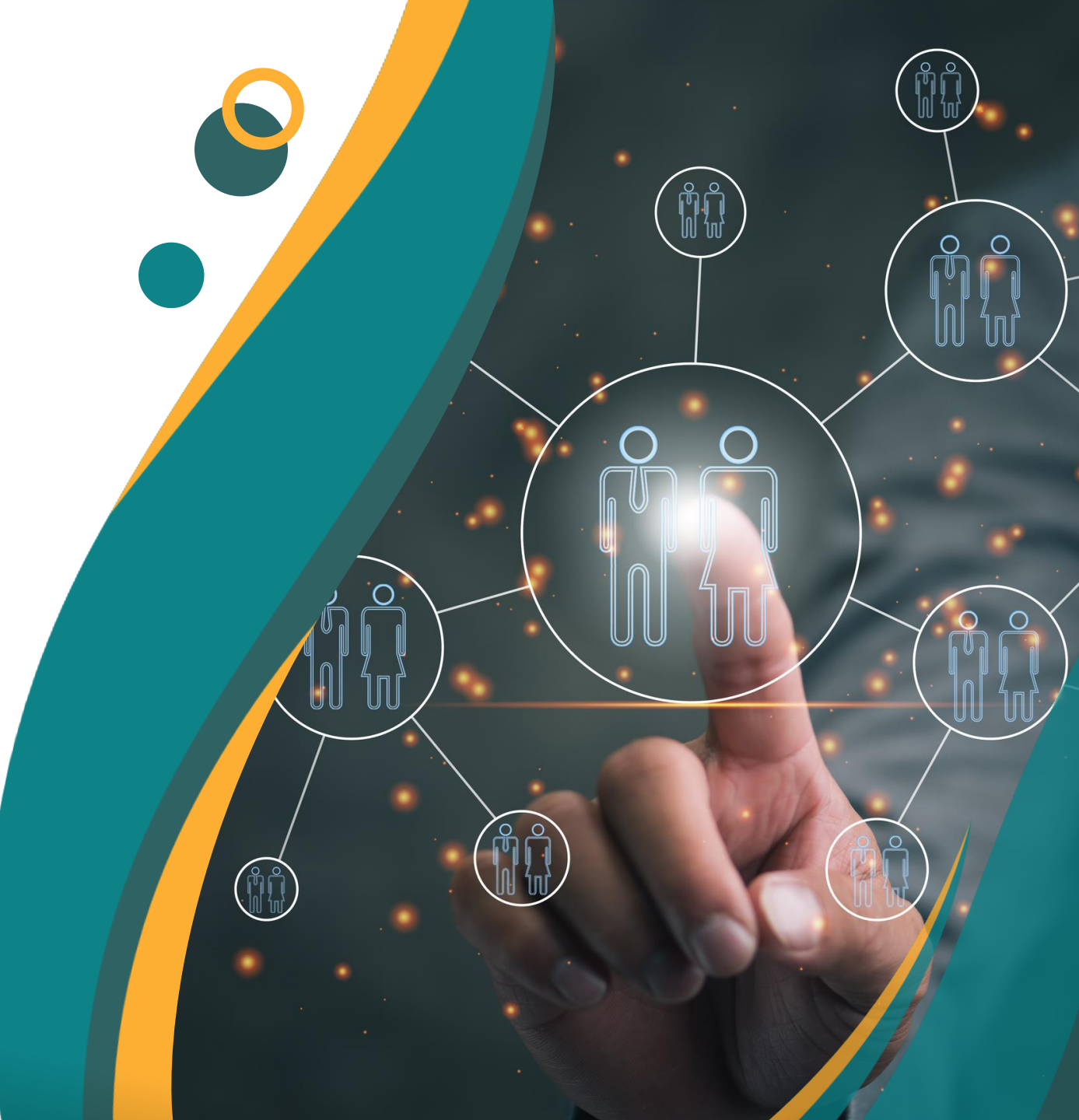

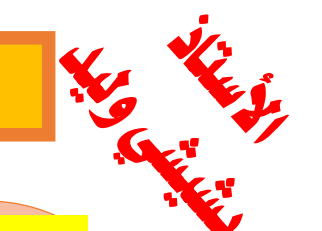

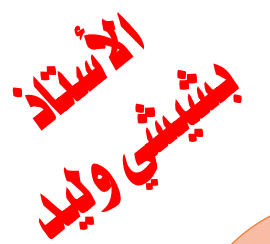

#### أهمية وضرورة دراسة الانحدار باستخدام طريقة المربعات الصغرى

تعد طريقة الانحدار من أكثر الأدوات الإحصائية شيوعاً واستخداماً في مجالات متعددة مثل الاقتصاد، الإدارة، العلوم الاجتماعية، والعلوم الطبيعية. وتبرز طريقة المربعات الصغرى ( Least Squares Method كأحد الأساليب الأساسية لتقدير نماذج الانحدار، حيث تعتمد على تقليل مجموع مربعات الفروقات بين القيم الحقيقية والقيم المقدرة للنموذج.

أهمية دراسة الانحدار باستخدام طريقة المربعات الصغرى:

<mark>1. التنبؤ و اتخاذ القرار:</mark> توفر طريقة المربعات الصغرى وسيلة دقيقة للتنبؤ بالعلاقة بين المتغيرات المستقلة والمتغير التابع، مما يساعد صناع القرار في اتخاذ قرارات مستندة إلى البيانات.

2. تحليل العلاقات بين المتغيرات: تساعد هذه الطريقة على فهم وتحليل تأثير متغير معين (أو مجموعة متغيرات) على متغير آخر، مما يمكن الباحثين من تفسير الظواهر العلمية والاقتصادية بشكل أفضل.

<mark>3. سهولة التطبيق:</mark> تتميز طريقة المربعات الصغرى بكونها بسيطة نسبياً من حيث التطبيق، خاصة مع وجود برامج إحصائية متطورة تجعل استخدامها أكثر كفاءة وسرعة.

<mark>4. التو افق مع البيانات الحقيقية: </mark>تعطي الطريقة أفضل تقدير للنموذج عندما تكون الفروض الأساسية للنموذج (مثل الخطية واستقلالية الأخطاء) مستوفاة، مما يجعل النتائج موثوقة وقابلة للاستخدام العملي.

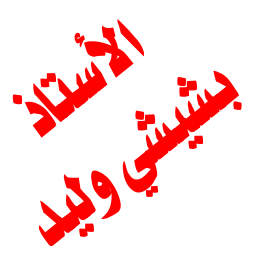

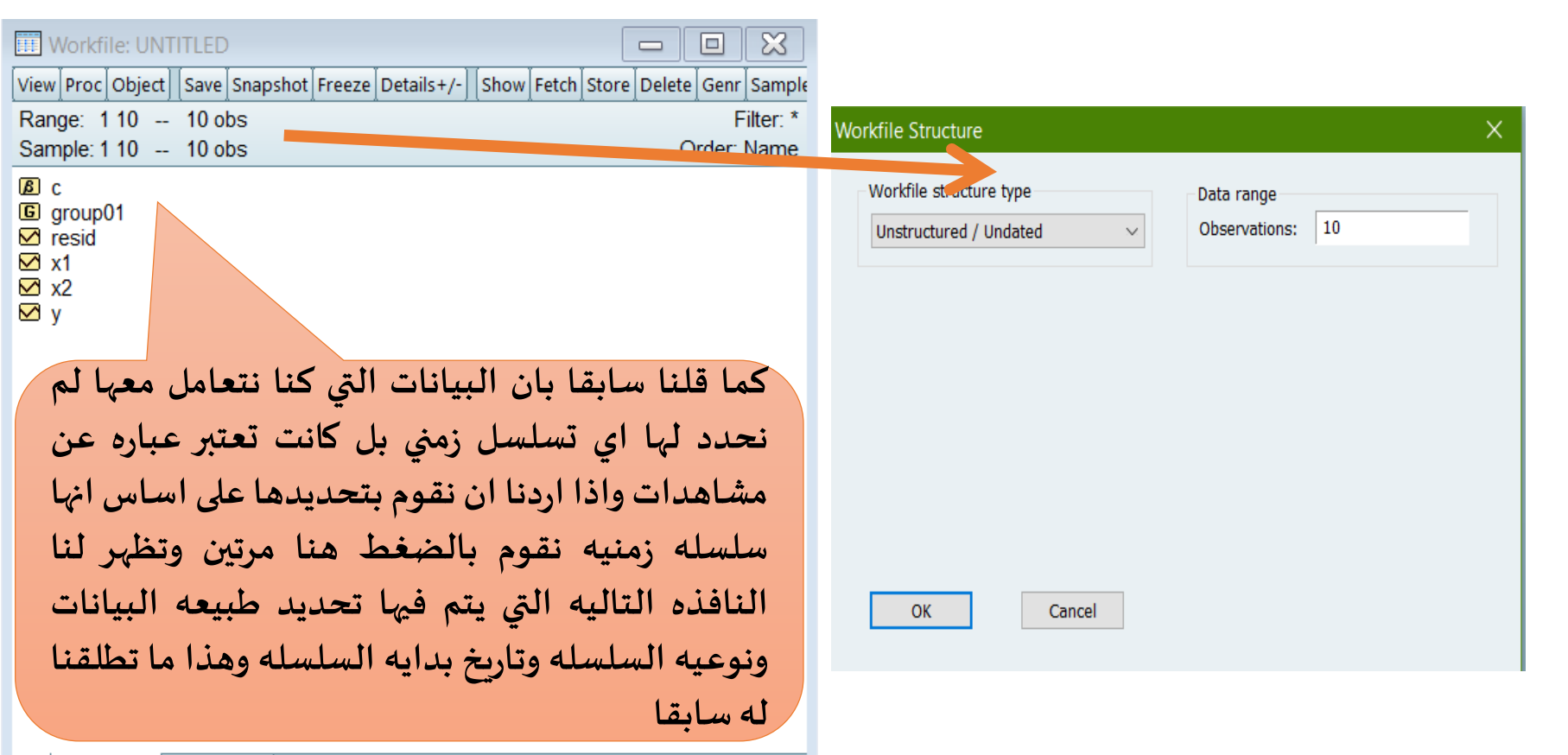

Untitled New Page /

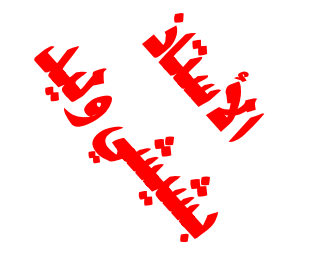

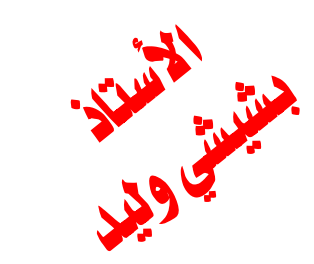

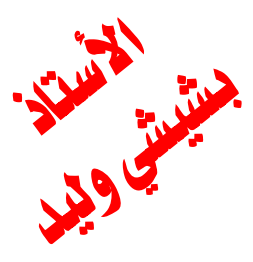

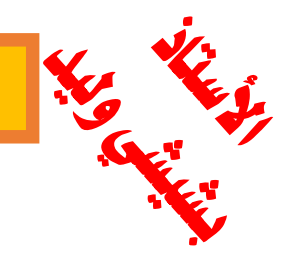

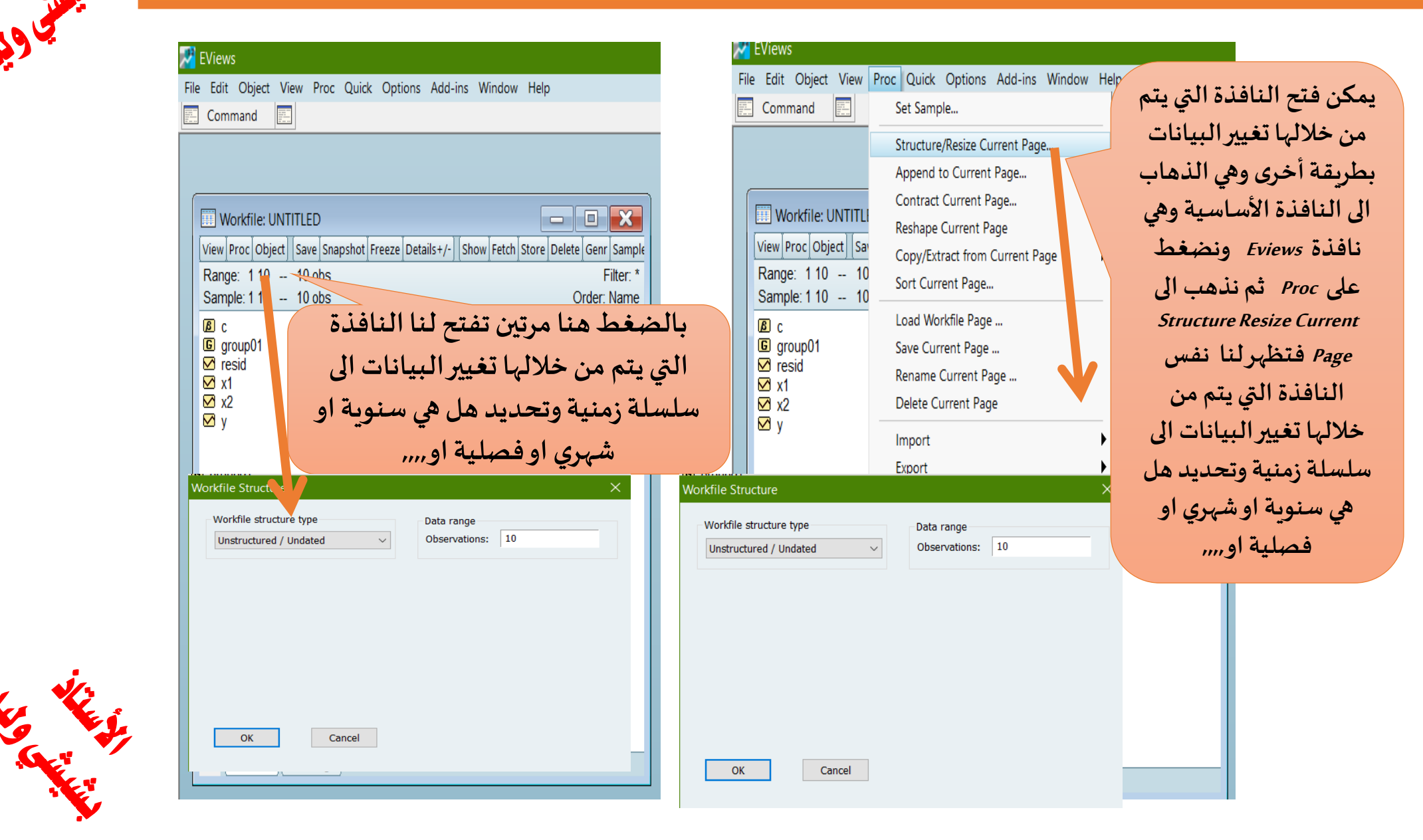

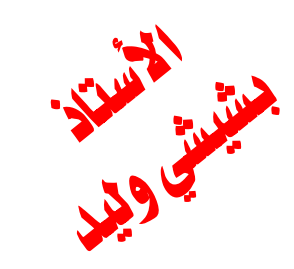

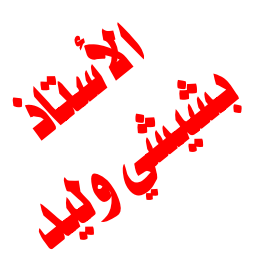

| الانحدار البسيط والانحدار المتعدد                                                                                                    |                                                                                                    |                                                                                                    |  |  |  |  |  |
|----------------------------------------------------------------------------------------------------|----------------------------------------------------------------------------------------------------|----------------------------------------------------------------------------------------------------|--|--|--|--|--|
| Workfile Structure<br>Workfile structure type<br>Unstructured / Undated                                                                                                    | <ul> <li>Deta range</li> <li>Deservations: 10</li> <li>يظهر لنا هنا فقط عد المشاهدات لكن بعد المشاهدات لكن بعد القيام بتغيير طبيعة البيانات الى بينات زمنية فانها تتبدل كما هو موضح</li> </ul> | Workfile Structure       Vorkfile structure type       Date specification         Dated - regular frequency       Integer date         Dated - regular frequency       Integer date         Image: Comparison of the structure type       Integer date         Image: Comparison of the structure type       Integer date         Image: Comparison of the structure type       Image: Comparison of the structure type         Image: Comparison of the structure type       Image: Comparison of the structure type         Image: Comparison of the structure type       Image: Comparison of the structure type         Image: Comparison of the structure type       Image: Comparison of the structure type         Image: Comparison of the structure type       Image: Comparison of the structure type         Image: Comparison of the structure type       Image: Comparison of the structure type         Image: Comparison of the structure type       Image: Comparison of the structure type         Image: Comparison of the structure type       Image: Comparison of the structure type         Image: Comparison of the structure type       Image: Comparison of the structure type         Image: Comparison of the structure type       Image: Comparison of the structure type         Image: Comparison of the structure type       Image: Comparison of the structure type         Image: Comparison of the structure type       Image: Comparison of the structure                                                                                                    |  |  |  |  |  |
| Workfile Structure type         Unstructured / Undated         Unstructured / Undated         Dated - regular frequency         Dated - specified by date series         Dated Panel         Undated With ID series         Undated Panel | Data range<br>Obsertations: 10<br>حتى نبدل البيات الى<br>سلسلة سمنية نظغط<br>على<br>Dated- reqular<br>frequency                                                                                | <ul> <li>K croupili</li> <li>Workfile Structure type</li> <li>Date specification</li> <li>Frequency:</li> <li>Integer date</li> <li>Multi-year</li> <li>Annual</li> <li>Quarterly</li> <li>Monthly</li> <li>Bimonthly</li> <li>Fortnightly</li> <li>Ten-day (Trimonthly)</li> <li>Weekky</li> <li>Daily - 5 day week</li> <li>Daily - 5 day week</li> <li>Daily - 2 day week</li> <li>Daily - 2 day week</li> <li>Dai</li></ul> |  |  |  |  |  |

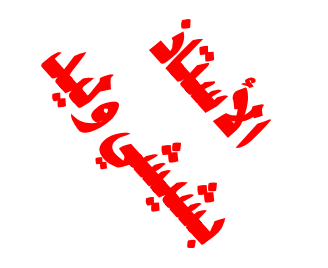

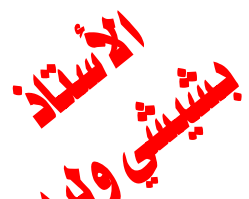

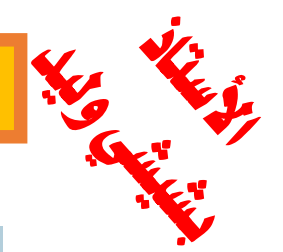

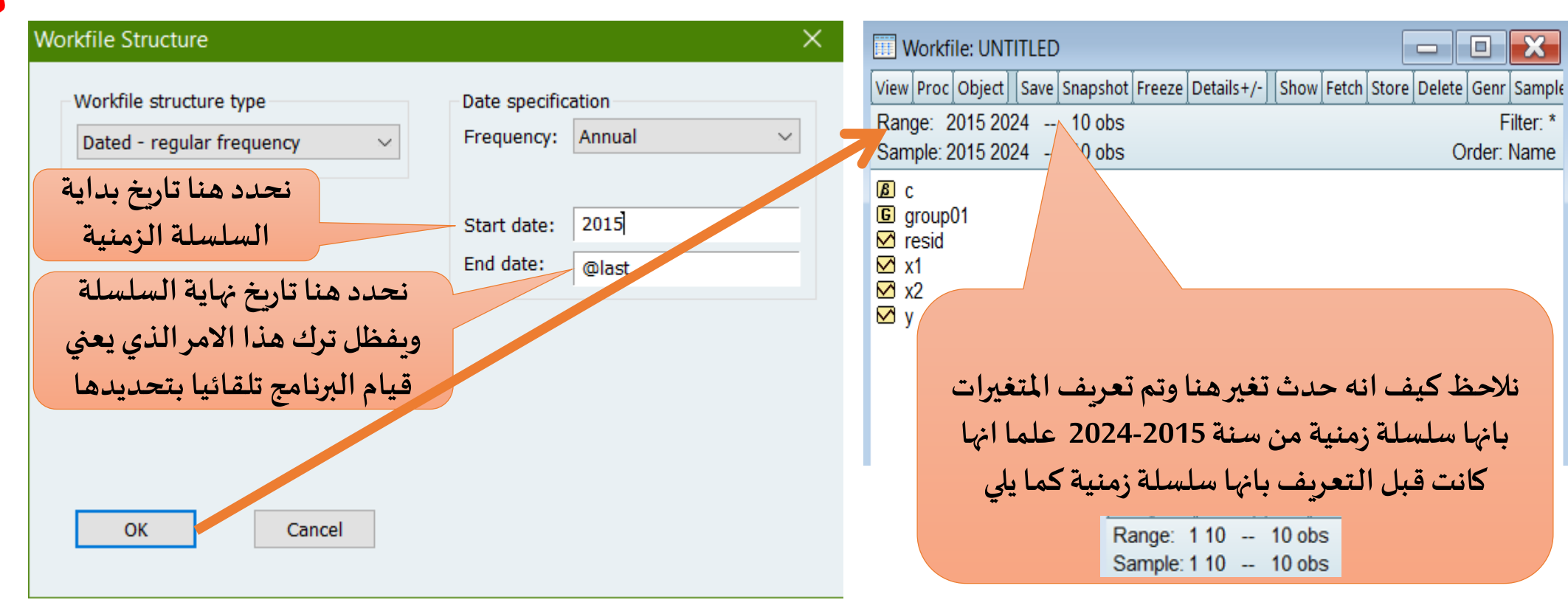

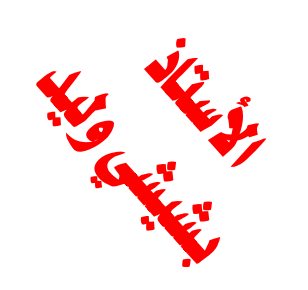

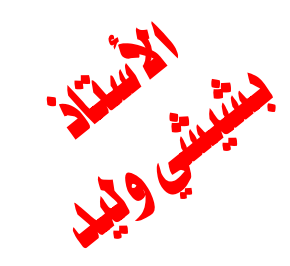

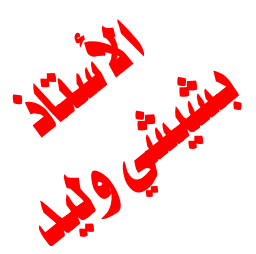

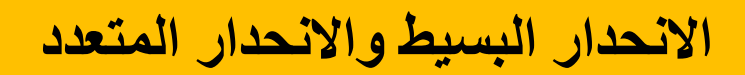

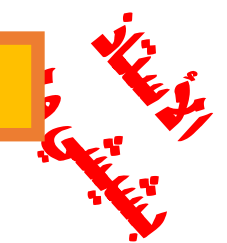

| III Work                               | file: UNTITLED  |                         |                       | - • ×              | G Grou   | p: UNTITLED    | Workfile: UNT | ITLED::Untitled |              |             | ×            |
|----------------------------------------|-----------------|-------------------------|-----------------------|--------------------|----------|----------------|---------------|-----------------|--------------|-------------|--------------|
| View Pro                               | c Object Save S | napshot Freeze Details- | +/- Show Fetch Store  | Delete Genr Sample | View Pro | c Object Print | Name Freeze   | Default 🗸 🗸     | Sort Edit+/- | Smpl+/- Com | pare+/-      |
| Range:                                 | 2015 2024       | 10 obs                  | - / ( , , , , ,       | Filter: *          |          | Ý              | X2            | X1              | <u> </u>     |             |              |
| Sample: 2015 2024 10 obs               |                 |                         | 2015                  | 12                 | 48       | 7              |               |                 | ~            |             |              |
|                                        |                 |                         |                       |                    | 2016     | 21             | 40            | 9               |              |             |              |
| B croun01                              |                 |                         |                       | 2017               | 24       | 18             | 11            |                 |              |             |              |
| i groupor                              |                 |                         | 2018                  | 24                 | 28       | 7              |               |                 |              |             |              |
| 🗹 x1                                   | •               |                         |                       |                    | 2013     | 13             | 32            | 9               |              |             |              |
| ⊠ x2                                   | Open            | •                       | as Group              |                    | 2021     | 21             | 31            | 12              |              |             |              |
| ⊻у                                     | Preview         | F9                      | as Equation           |                    | 2022     | 26             | 24            | 14              |              |             |              |
|                                        | Conv            | Ctrl+C                  | as Factor             |                    | 2023     | 31             | 22            | 19              |              |             |              |
|                                        | сору            | Cuite                   | as VAR                |                    | 2024     | 30             | 25            | 21              |              |             |              |
|                                        | 9               |                         | as System             |                    |          |                |               |                 |              |             |              |
|                                        | ;;              |                         | interview series      |                    |          |                |               |                 |              |             |              |
| يوم                                    |                 |                         |                       |                    |          |                |               |                 |              |             |              |
| يده                                    | ب الدي نر       | لمتغيرات بالبرتي        | بحديد ١.              | بعد اظافة          | رحظ انه  | نا             | س البيانات    | ترتيب عرض       |              |             |              |
| مع العلم اننا نحدد المتغير التابع أولا |                 | لسنوات                  | بكون حسب ترتيب السنوا |                    |          |                |               |                 |              |             |              |
| وبعده المتفيرات المستقلة نظغط على      |                 | • •                     |                       |                    |          |                |               |                 |              |             |              |
| ريقة                                   |                 | الطر                    |                       | تحديد البيانات     |          |                |               |                 |              |             |              |
| as                                     | ۔<br>open ٹم    | نظغط على                | التال ثم              |                    |          |                |               |                 |              |             |              |
|                                        | )F              | 6                       |                       |                    |          |                |               |                 |              |             |              |
| 4                                      |                 |                         | Group                 |                    |          |                |               |                 |              |             | - <b>*</b>   |
|                                        |                 |                         |                       |                    |          |                |               |                 |              |             |              |
|                                        |                 |                         |                       |                    |          |                |               |                 |              |             |              |
|                                        |                 |                         |                       |                    |          |                |               |                 |              |             | <b>•</b> ••• |

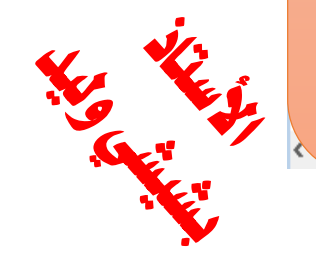

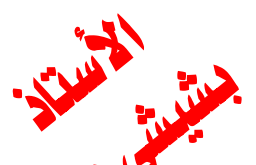

| السيط                                  | لانحدار |
|----------------------------------------|---------|
| 11 11 11 11 11 11 11 11 11 11 11 11 11 |         |

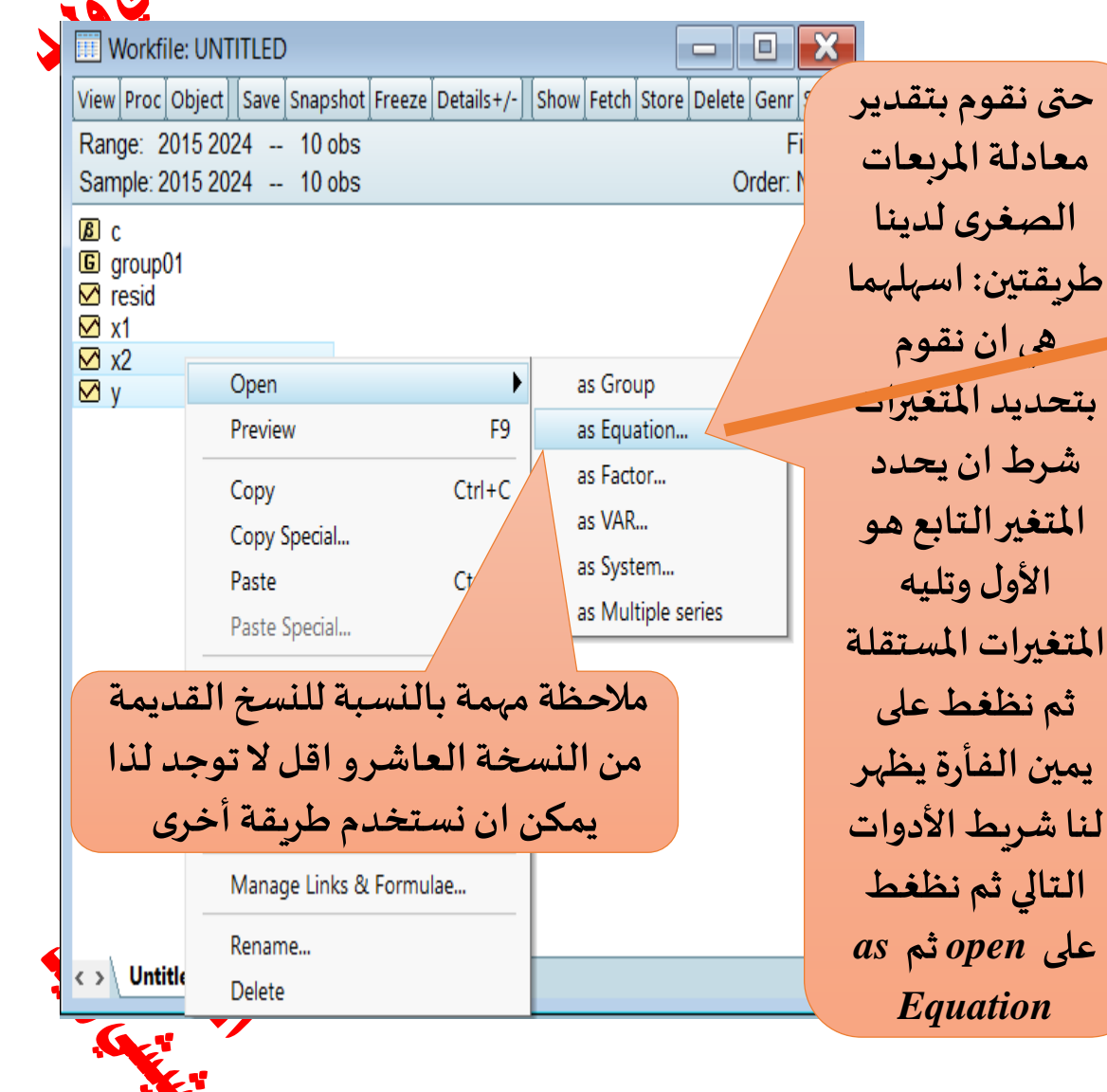

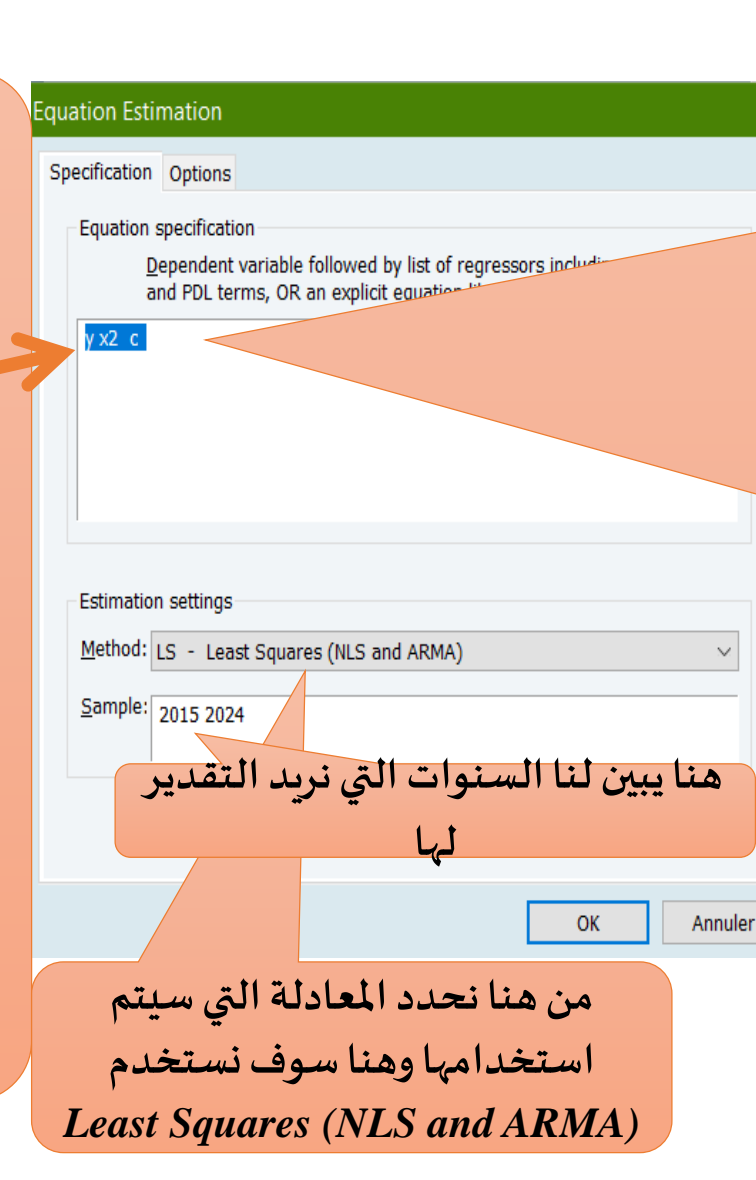

تظهرلنا النافذة الخاصة بالمعادلات التي يمكن استخدامها حيث نلاحظ ان المعادلة y x2 c تكون مكتوبة تلقائيا وذلك لان البرناج يفهم أن أول متغيرتم تحديده هوالمتغير التابع y والبقية متغيرات مستقلة x2 وهنا لدينا متغير مستقل واحد فنحن في انحدار بسيط كما نلاحظ ان هناك C وهو عبارة عن ثابت يكتب دائما في معادلة الانحدار لان معادلة الانحدار تحتوي على متغير تابع ومتغير او متغيرات مستقلة ومعلمات تتمثل في الثابت ومعامل المتغير المستقل

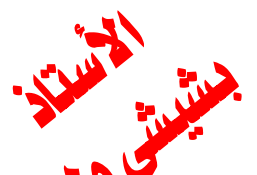

Edit

⊠ x2

🗹 у

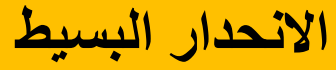

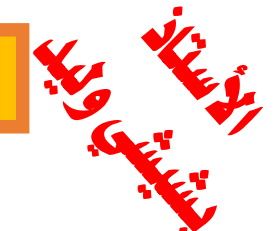

Command Workfile: UNTITLED View Proc Object Save Snaps Range: 2015 2024 -- 10 o Sample: 2015 2024 -- 10 o Sample: 2015 2024 -- 10 o

Samplex Generate S Show ... Oraph ... Ct Save Snaps 2024 -- 10 o Series Statistics Group Statistics Estimate Equation...

Object View Proc Quick Options Add-ins Window Help

طريقة ثانية للوصول إلى النافذة الخاصة بالتقدير بمعادلة الانحدار وذلك من خلالالذهاب الي النافذة الرئيسي الخاصة بـ Eviews ثم نختار Quick فتظهر لنا مجموعة من الأوامر نختار منها **Estimate** Equation فتظهر لنا النافذة الخصة بمعادلة الانحدار

كما قلنا سابقا لدينا

### Equation Estimation Specification Options Equation specification Dependent variable followed by list of regressors including ARMA and PDL terms, OR an explicit equation like Y=c(1)+c(2)\*X. Estimation settings Method: LS - Least Squares (NLS and ARMA) $\sim$ Sample: 2015 2024 هنا يبين لنا السنوات التي نربد التقديرلها Annuler من هنا نحدد المعادلة التي سيتم استخدامها وهنا سوف نستخدم Least Squares (NLS and ARMA)

تظهر لنا النافذة الخاصة بالمعادلات التي يمكن استخدامها حيث نلاحظ ان المعادلة ليست مكتوبة لذا يجب ان نکتها بالترتيب التالي كما قلناسابقا المتغير التابع يليه المتغير ات المستقلة ثم الثابت وهو دائما C وتكون المعادلة لدينا بالشكل التالى y x2 c

Untitled New Page

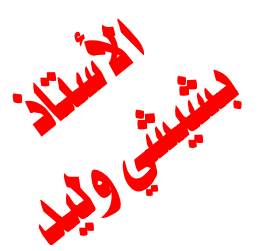

| guation Estimation X                                                                                                    |                                                                                           |
|----------------------------------------------------------------------------------------------------|-------------------------------------------------------------------------------------------|
| Specification Options                                                                                                    | Equation: UN                                                                              |
| Equation specification                                                                                                    |                                                                                           |
| Dependent variable followed by list of regressors including ARMA and PDL terms, OR an explicit equation like $Y=c(1)+c(2)*X$ . | View Proc Object                                                                          |
| Estimation settings<br>Method: LS - Least Squares (NLS and ARMA)                                                               | Dependent Varia<br>Method: Least S<br>Date: 01/14/25<br>Sample: 2015 2<br>Included observ |
| 2015 2024                                                                                                    | Variable                                                                                  |
| OK Annuler                                                                                                    | X2<br>C                                                                                   |
| نبين لنا قيمة Aujusieu K-squarea درجه                                                                                          | R-squared                                                                                 |

تفسير المتغيرات المستقلة للتغير الحاصل في المتغير التابع وهنا نلاحظ أن المتغير يفسر بنسبة 64,89 بالمائة التغير الحاصل في المتغى التابع والبقية تفسره متغيرات اخرى

ثانيا: لابد من معرفة هل النموذج معنوي أم لا وذلك من خلال قيمة (F-statistic) وذلك من ونلاحظ هنا أنها تساوي 0,002997 وهي اقل من 5 بالمائة وهذا معناه أن النموذج معنوي

|                                                                                                    |                                                                                   |                                                                                         |                                                                      |                                                                      | -                                                                      |
|----------------------------------------------------------------------------------------------------|-----------------------------------------------------------------------------------|-----------------------------------------------------------------------------------------|----------------------------------------------------------------------|----------------------------------------------------------------------|------------------------------------------------------------------------|
| Equation: UNTITLE                                                                                                    | D Workfile: UN<br>Name Freeze                                                     | NTITLED::Untit<br>Estimate Forec                                                        | iled\ 📃                                                              | ids Agra                                                             | أولا: كما هو معلوم                                                     |
| Dependent Variable: Y<br>Method: Least Square<br>Date: 01/14/25 Time<br>Sample: 2015 2024<br>Included observations               |                                                                                   | ي معادلة الالعدار<br>يجب علينا معرفة<br>هل المعلمات معنوية                              |                                                                      |                                                                      |                                                                        |
| Variable                                                                                                    | Coefficient                                                                       | Std. Error                                                                              | t-Statistic                                                          | Prob.                                                                | الم 2 وها للاحط ال                                                     |
| X2<br>C                                                                                                    | -0.570890<br>39.48341                                                             | 0.135930<br>4.358664                                                                    | -4.199888<br>9.058603                                                | 0.0030<br>0.0000                                                     | الفيمة الاحتمالية<br>للمتغير x2 هي                                     |
| R-squared<br>Adjusted R-squared<br>S.E. of regression<br>Sum squared resid<br>Log likelihood<br>F-statistic<br>Prob(F-statistic) | 0.687976<br>0.648973<br>3.834087<br>117.6018<br>-26.51298<br>17.63906<br>0.002997 | Mean depen<br>S.D. depend<br>Akaike info c<br>Schwarz crit<br>Hannan-Qui<br>Durbin-Wats | dent var<br>lent var<br>riterion<br>terion<br>nn criter.<br>son stat | 21.90000<br>6.471304<br>5.702596<br>5.763113<br>5.636209<br>1.609891 | 0,0030 والقيمة<br>الاحتمالية للمتغير<br>0,000 هي 0,000<br>وبماانالقيمة |
| ل النموذج يعني من<br>لا هنا أن إحصائية                                                                                           | ها تبين لنا ها<br>، أم لا ونلاحظ                                                  | سن مهمة لا:<br>اتى للأخطاء                                                              | داربن و اتس<br>درتباط الذ                                            | إحصائية ه<br>مشكلة الا                                               | الاحتمالية أقل من 5<br>بالمائة أي 0,05 فهي                             |
| حتى نعرف هل                                                                                                    | معنوية أي مقبولة                                                                  |                                                                                         |                                                                      |                                                                      |                                                                        |
| لأخطاء أم لايجب                                                                                                    | ومفسرة                                                                            |                                                                                         |                                                                      |                                                                      |                                                                        |
| ما سيتم توظيحه                                                                                                    | ·Jime                                                                             |                                                                                         |                                                                      |                                                                      |                                                                        |
|                                                                                                    | ڪيب ۽ ي,                                                                          | <u> </u>                                                                                |                                                                      |                                                                      |                                                                        |

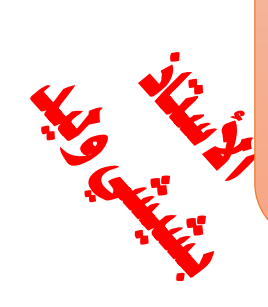